# **OpenSuse installieren Teil 2**

Alle Grafiken kann man mit der rechten Maustaste auf originalgröße vergrößern (Grafik anzeigen)

### Geschrieben von: Administrator

Mittwoch, den 15. Juli 2015 um 00:00 Uhr - Aktualisiert Donnerstag, den 16. Juli 2015 um 18:19 Uhr

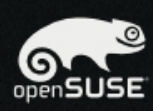

### Vorbereitung

- 🖌 Willkommen
- 🖌 Systemanalyse
- 🖌 Zeitzone
- Desktop auswählen
- Festplatte
- Benutzereinstellungen

### Installation

- Installationsübersicht
- Installation durchführen

### Konfiguration

- Installation überprüfen
- Hostname
- Netzwerk
- Online-Aktualisierung
- Versionshinweise
- Hardware-Konfiguration

## 🔀 Arbeitsumgebung auswählen

Die Desktopumgebung auf ihrem Computer stellt sowohl eine grafische Benutzeroberfläche, sowie eine Vielfalt an Anwendungen für E-Mail, Webbrowsing, Office-Arbeiten, Spiele und Werkzeuge um ihren PC zu verwalten.

openSUSE bietet ihnen eine Auswahl an Desktopumgebungen. Die meist verbreitetsten Desktopumgebungen sind GNOME und KDE, sie werden beide gleichwertig von openSUSE unterstützt. Beide sind einfach zu benutzen, hoch integriert und haben ein attraktives Aussehen. Jede Desktopumgebung hat einen eigenen Stil, ihr persönlicher Geschmack entscheidet also, welche für Sie die passendere ist.

O GNOME-Desktop

KDE-Desktop

O Andere

Hilfe

G

| _        |     |
|----------|-----|
|          | 177 |
| <b>7</b> |     |
|          |     |
|          |     |

Abbrechen Zu

Den ween Suse Gragoansoise Kuberfläche auswählen mit der man zukünftig arbeiten möchte.

### Geschrieben von: Administrator

Mittwoch, den 15. Juli 2015 um 00:00 Uhr - Aktualisiert Donnerstag, den 16. Juli 2015 um 18:19 Uhr

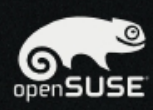

#### Vorbereitung

- 🖌 Willkommen
- 🖌 Systemanalyse
- 🖌 Zeitzone
- Desktop auswählen
- Festplatte
- Benutzereinstellungen

### Installation

- Installationsübersicht
- Installation durchführen

### Konfiguration

- Installation überprüfen
- Hostname
- Netzwerk
- Online-Aktualisierung
- Versionshinweise
- Hardware-Konfiguration

## 🔀 Arbeitsumgebung auswählen

Die Desktopumgebung auf ihrem Computer stellt sowohl eine grafische Benutzeroberfläche, sowie eine Vielfalt an Anwendungen für E-Mail, Webbrowsing, Office-Arbeiten, Spiele und Werkzeuge um ihren PC zu verwalten.

openSUSE bietet ihnen eine Auswahl an Desktopumgebungen. Die meist verbreitetsten Desktopumgebungen sind GNOME und KDE, sie werden beide gleichwertig von openSUSE unterstützt. Beide sind einfach zu benutzen, hoch integriert und haben ein attraktives Aussehen. Jede Desktopumgebung hat einen eigenen Stil, ihr persönlicher Geschmack entscheidet also, welche für Sie die passendere ist.

O GNOME-Desktop

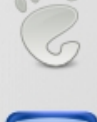

000

O KDE-Desktop

### Andere

Hilfe

- <u>X</u>FCE-Desktop
- <u>L</u>XDE-Desktop
- O Minimales grafisches System (X Window)
- Minimale Serverauswahl (Textmodus)

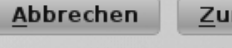

BezukanckmaardenvaorQuenSuserengebotenen anderen Desktop-Oberflächen auswählen.

### Geschrieben von: Administrator Mittwoch, den 15. Juli 2015 um 00:00 Uhr - Aktualisiert Donnerstag, den 16. Juli 2015 um 18:19 Uhr

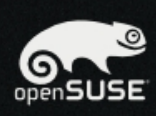

## Vorbereitung

- 🖌 Willkommen
- 🖌 Systemanalyse
- 🖌 Zeitzone
- 🖌 Desktop auswählen
- Festplatte
- Benutzereinstellungen

### Installation

- Installationsübersicht
- Installation durchführen

### Konfiguration

- Installation überprüfen
- Hostname
- Netzwerk
- Online-Aktualisierung
- Versionshinweise
- Hardware-Konfiguration

| • Ausla<br>• Root<br>• Volun | gerungs-Volume /dev/sda1<br>Partition /dev/sda2 (6.20 G<br>ne /dev/sda3 (8.33 GB) für | . (1.46 GB) erstellen<br>¡B) mit ext4 erstellen<br>/home mit ext4 erstellen |       |
|------------------------------|---------------------------------------------------------------------------------------|-----------------------------------------------------------------------------|-------|
|                              |                                                                                       |                                                                             |       |
|                              |                                                                                       |                                                                             |       |
|                              |                                                                                       |                                                                             |       |
|                              |                                                                                       |                                                                             |       |
|                              |                                                                                       |                                                                             |       |
|                              | Vorschlagse                                                                           | einstellungen                                                               |       |
|                              | LVM-ba                                                                                | asierten Vorschlag erstellen                                                |       |
|                              | ✓ Separ                                                                               | ate <u>H</u> ome-Partition vorschlage                                       | n     |
|                              | Btrfs a                                                                               | als Standarddateisystem verwe                                               | enden |
|                              | <u>S</u> wap                                                                          | für Suspend erweitern                                                       |       |
|                              |                                                                                       |                                                                             |       |
|                              | P                                                                                     | artitionsaufbau <u>e</u> rstellen .                                         |       |
|                              | Pa                                                                                    | rt <u>i</u> tionsaufbau importierer                                         |       |
|                              | Pa                                                                                    | artitionsaufbau <u>b</u> earbeiten                                          |       |
|                              |                                                                                       |                                                                             |       |
|                              |                                                                                       |                                                                             |       |

Eminumeral and the second states and the second states of the second states and the second states and the seco

## Geschrieben von: Administrator

Mittwoch, den 15. Juli 2015 um 00:00 Uhr - Aktualisiert Donnerstag, den 16. Juli 2015 um 18:19 Uhr

| pen SUSE               | Systemansicht       | 💆 Verfüg         | gbarer S  | peid  | her   | auf | linux        |          |   |
|------------------------|---------------------|------------------|-----------|-------|-------|-----|--------------|----------|---|
| orbereitung            | 💷 🧕 linux           | Gerät            | Größe     | F     | Versc | Тур |              | FS-Typ   | j |
|                        | 🕀 🔯 Festplatten     | /dev/sda         | 16.00 GB  |       |       | G   | VBOX-HARDD   |          | ĺ |
| Willkommen             | 📩 RAID              | /dev/sdal        | 1.46 GB   | F     |       | 0   | Linux swap   | Swap     | ľ |
| Systemanalyse          | 🔯 Volume-Verwaltung | /dev/sda2        | 6.20 GB   | F     |       | ě   | Linux native | Ext4     |   |
| Zeitzone               | 🧾 Crypt-Dateien     | /dev/sda3        | 8.33 GB   | F     |       | ě   | Linux native | Ext 4    |   |
| Sestelatte             | - Tevice-Mapper     | ,,               | 0.000 0.0 |       |       | -   |              |          |   |
|                        |                     |                  |           |       |       |     |              |          |   |
| utzereinstenungen      | Btrfs               |                  |           |       |       |     |              |          |   |
| llation                | tmpfs               |                  |           |       |       |     |              |          |   |
| stallationsübersicht   |                     |                  |           |       |       |     |              |          |   |
| stallation durchführen | Gerötegraph         |                  |           |       |       |     |              |          |   |
|                        | - Gerategraph       |                  |           |       |       |     |              |          |   |
| uration                |                     |                  |           |       |       |     |              |          |   |
| ation überprüfen       |                     |                  |           |       |       |     |              |          |   |
| tname                  | Einstellungen       |                  |           |       |       |     |              |          |   |
| izwerk                 |                     |                  |           |       |       |     |              |          |   |
| ine-Aktualisierung     |                     |                  |           |       |       |     |              |          |   |
| sionshinweise          |                     |                  |           |       |       |     |              |          |   |
| vare-Konfiguration     |                     |                  |           |       |       |     |              |          |   |
|                        |                     |                  |           |       |       |     |              |          |   |
|                        |                     |                  |           |       |       |     |              |          | l |
|                        |                     | <u>F</u> estplat | tten neu  | einle | esen  | E   | inhängepun   | kte impo | 1 |
|                        | Hilfe               |                  |           |       |       | Abb | rechen       | Zurück   |   |

Geschrieben von: Administrator Mittwoch, den 15. Juli 2015 um 00:00 Uhr - Aktualisiert Donnerstag, den 16. Juli 2015 um 18:19 Uhr

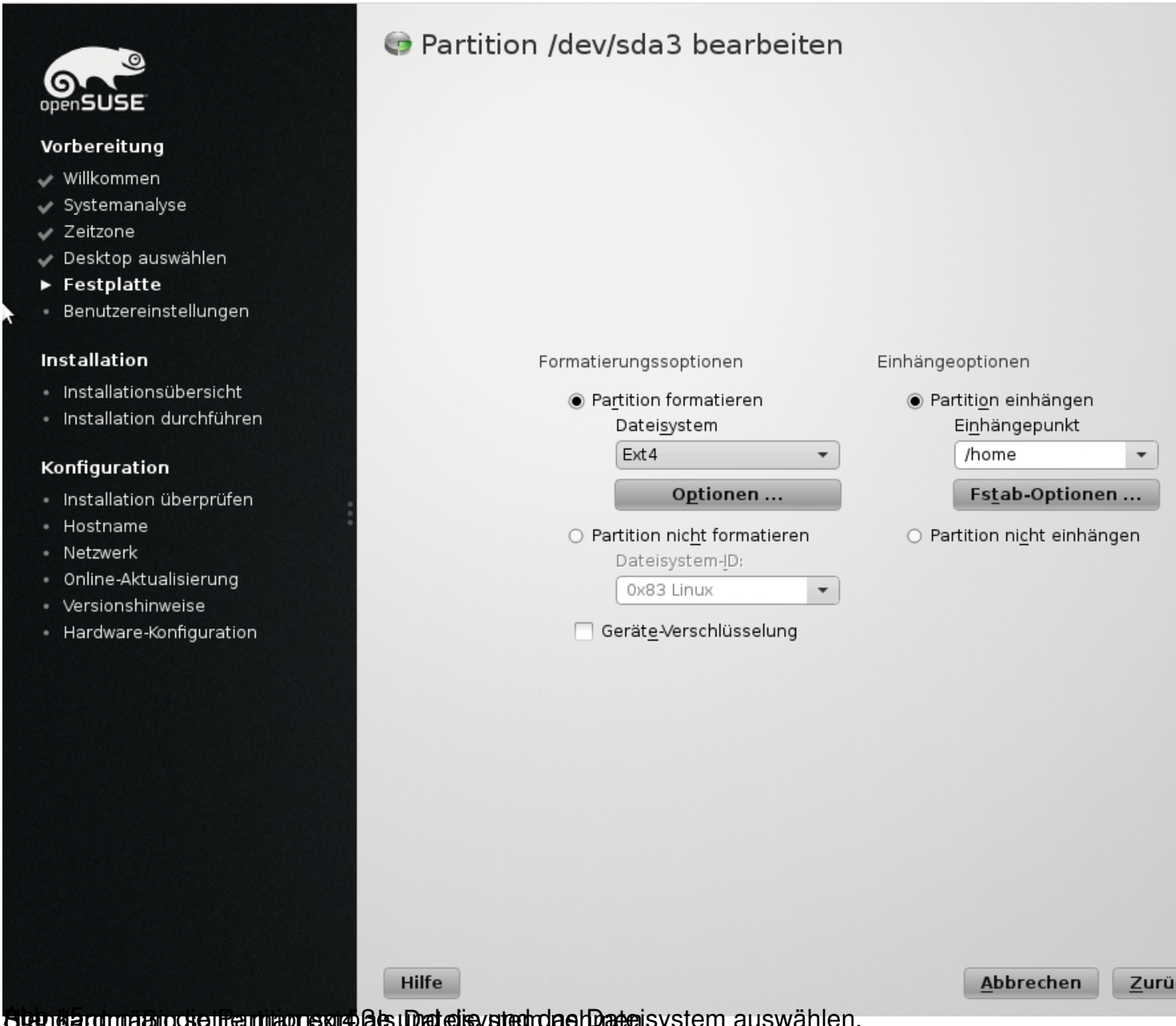

otandarumabigosentamaonegro als DotelisysteendaehDateisystem auswählen.

Geschrieben von: Administrator

Mittwoch, den 15. Juli 2015 um 00:00 Uhr - Aktualisiert Donnerstag, den 16. Juli 2015 um 18:19 Uhr

| Vorberettung   Willkommen   Systemanalyse   Zeitzone   Desktop auswählen   Festplatte   Benutzereinstellungen   Installation   Installation durchführen   Konfiguration   Installation überprüfen   Hostname   Netzwerk   Online-Aktualislerung   Versionslinweise   Hardware-konfiguration   Die Authentifizierungsmethode ist lokal /etc/passwd.<br>Die Passwortverschlüsselungsmethode ist lokal /etc/passwd.<br>Die Passwortverschlüsselungsmethode ist lokal /etc/passwd. | openSUSE                                                |                                                        |
|----------------------------------------------------------------------------------------------------|---------------------------------------------------------|--------------------------------------------------------|
| <ul> <li>Wilkommen</li> <li>Systemanalyse</li> <li>Zeitzone</li> <li>Desktop auswählen</li> <li>Festplatte</li> <li>Benutzereinstellungen</li> <li>Installation</li> <li>Installation durchführen</li> <li>Konfiguration</li> <li>Installation überprüfen</li> <li>Hostname</li> <li>Netzwerk</li> <li>Online-Aktualisierung</li> <li>Versionshinweise</li> <li>Hardware-Konfiguration</li> <li>De Authentifizierungsmethode ist lokal /etc/passwd.<br/>Die Passwortverschlüsselungsmethode ist SHA-512.</li> </ul>                                                                                                    | Vorbereitung                                            |                                                        |
| <ul> <li>&gt; Systemanayse</li> <li>&gt; Zeitzone</li> <li>&gt; Desktop auswählen</li> <li>&gt; Festplatte</li> <li>&gt; Benutzereinstellungen</li> <li>Installation</li> <li>Installation durchführen</li> <li>Konfiguration</li> <li>Installation überprüfen</li> <li>&gt; Hostname</li> <li>&gt; Netzwerk</li> <li>&gt; Online-Aktualisierung</li> <li>&gt; Versionshinweise</li> <li>&gt; Hardware-Konfiguration</li> <li>Die Authentifizierungsmethode ist lokal /etc/passwd.<br/>Die Passwortverschlüsselungsmethode ist SHA-512.</li> </ul>                                                                                                    | Villkommen                                              |                                                        |
| <ul> <li>2 Jestopie</li> <li>Pestplatte</li> <li>&gt; Benutzereinstellungen</li> <li>Installation</li> <li>Installation durchführen</li> <li>✓ Installation überprüfen</li> <li>→ Hostname</li> <li>&gt; Netzwerk</li> <li>Online-Aktualisierung</li> <li>&gt; Versionshinweise</li> <li>&gt; Hardware-Konfiguration</li> <li>Die Authentifizierungsmethode ist lokal /etc/passwd.</li> <li>Die Passwortverschlüsselungsmethode ist SHA-512.</li> </ul>                                                                                                    | V Systemanalyse                                         |                                                        |
| <ul> <li>✓ Festplätte</li> <li>✓ Benutzereinstellungen</li> <li>✓ Installation</li> <li>✓ Installation durchführen</li> <li>✓ Konfiguration</li> <li>✓ Installation überprüfen</li> <li>✓ Hostname</li> <li>✓ Netzwerk</li> <li>Ø Online-Aktualisierung</li> <li>✓ Versionshinweise</li> <li>Hardware-Konfiguration</li> <li>✓ Besse Passwort für den Systemadministrator verwenden</li> <li>✓ Systemmail empfangen</li> <li>✓ Automatische Anmeldung</li> <li>Zusammenfassung</li> <li>Die Authentifizierungsmethode ist lokal /etc/passwd.</li> <li>Die Passwortverschlüsselungsmethode ist SHA-512.</li> </ul>                                                                                                    | <ul> <li>Zeitzone</li> <li>Dosktop puswählen</li> </ul> |                                                        |
| Benutzereinstellungen   Installation   Installation sübersicht   Installation durchführen   Konfiguration   Installation überprüfen   Hostname   Netzwerk   Online-Aktualisierung   Versionshinweise   Hardware-Konfiguration   Die Authentifizierungsmethode ist lokal /etc/passwd.   Die Passwortverschlüsselungsmethode ist SHA-512.                                                                                                    | Eestolatte                                              | Valletändiger Name des Penutzers                       |
| Installation         Installationsübersicht         Installation durchführen         Konfiguration         Installation überprüfen         Hostname         Netzwerk         Online-Aktualisierung         Versionshinweise         Hardware-Konfiguration         Die Authentifizierungsmethode ist lokal /etc/passwd.         Die Passwortverschlüsselungsmethode ist SHA-S12.                                                                                                    | Reputzereinstellungen                                   |                                                        |
| Installation         Installation         Installation übersrücht         Installation durchführen         Konfiguration         Installation überprüfen         Hostname         Netzwerk         Online-Aktualisierung         Versionshinweise         Hardware-Konfiguration         Die Authentifizierungsmethode ist lokal /etc/passwd.         Die Passwortverschlüsselungsmethode ist SHA-512.                                                                                                    | P benutzereinstenungen                                  |                                                        |
| <ul> <li>Installationsübersicht</li> <li>Installation durchführen</li> <li>Konfiguration</li> <li>Installation überprüfen</li> <li>Hostname</li> <li>Netzwerk</li> <li>Online-Aktualisierung</li> <li>Versionshinweise</li> <li>Hardware-Konfiguration</li> <li>Die Authentifizierungsmethode ist lokal /etc/passwd.<br/>Die Passwortverschlüsselungsmethode ist SHA-512.</li> <li>Andern</li> </ul>                                                                                                    | Installation                                            | Benutzername                                           |
| <ul> <li>Installation durchführen</li> <li>Konfiguration</li> <li>Installation überprüfen</li> <li>Hostname</li> <li>Netzwerk</li> <li>Online-Aktualisierung</li> <li>Versionshinweise</li> <li>Hardware-Konfiguration</li> <li>Die Authentifizierungsmethode ist lokal /etc/passwd.<br/>Die Passwortverschlüsselungsmethode ist SHA-512.</li> <li>Ändern …</li> </ul>                                                                                                    | Installationsübersicht                                  |                                                        |
| <ul> <li>Konfiguration</li> <li>Installation überprüfen</li> <li>Hostname</li> <li>Netzwerk</li> <li>Online-Aktualisierung</li> <li>Versionshinweise</li> <li>Hardware-Konfiguration</li> <li>Die Authentifizierungsmethode ist lokal /etc/passwd.<br/>Die Passwortverschlüsselungsmethode ist SHA-512.</li> <li>Ändern …</li> </ul>                                                                                                    | <ul> <li>Installation durchführen</li> </ul>            | Passwort                                               |
| Konfiguration       Pagswort bestätigen         Installation überprüfen       Dieses Passwort für den Systemadministrator verwenden         Netzwerk       Systemmail empfangen         Online-Aktualisierung       Automatische Anmeldung         Versionshinweise       Zusammenfassung         Hardware-Konfiguration       Die Authentifizierungsmethode ist lokal /etc/passwd.         Die Passwortverschlüsselungsmethode ist SHA-512.       Ändern …                                                                                                    |                                                         |                                                        |
| <ul> <li>Installation überprüfen</li> <li>Hostname</li> <li>Netzwerk</li> <li>Online-Aktualisierung</li> <li>Versionshinweise</li> <li>Hardware-Konfiguration</li> <li>✓ Automatische Anmeldung</li> <li>Zusammenfassung</li> <li>Die Authentifizierungsmethode ist lokal /etc/passwd.</li> <li>Die Passwortverschlüsselungsmethode ist SHA-512.</li> <li>Andern …</li> </ul>                                                                                                    | Konfiguration                                           | Pa <u>s</u> swort bestätigen                           |
| <ul> <li>Hostname</li> <li>Netzwerk</li> <li>Online-Aktualisierung</li> <li>Versionshinweise</li> <li>Hardware-Konfiguration</li> <li>✓ Automatische Anmeldung</li> <li>Die Authentifizierungsmethode ist lokal /etc/passwd.</li> <li>Die Passwortverschlüsselungsmethode ist SHA-512.</li> <li>Ändern …</li> </ul>                                                                                                    | Installation überprüfen                                 |                                                        |
| <ul> <li>Netzwerk</li> <li>Online-Aktualisierung</li> <li>Versionshinweise</li> <li>Hardware-Konfiguration</li> <li>Zusammenfassung</li> <li>Die Authentifizierungsmethode ist lokal /etc/passwd.</li> <li>Die Passwortverschlüsselungsmethode ist SHA-512.</li> <li>Ändern</li> </ul>                                                                                                    | Hostname                                                | Dieses Passwort f ür den Systemadministrator verwenden |
| <ul> <li>Online-Aktualisierung</li> <li>Versionshinweise</li> <li>Hardware-Konfiguration</li> <li>✓ Automatische Anmeldung</li> <li>Zusammenfassung</li> <li>Die Authentifizierungsmethode ist lokal /etc/passwd.</li> <li>Die Passwortverschlüsselungsmethode ist SHA-512.</li> </ul> Ändern                                                                                                    | Netzwerk                                                | Systemmail empfangen                                   |
| <ul> <li>Versionshinweise</li> <li>Hardware-Konfiguration</li> <li>Die Authentifizierungsmethode ist lokal /etc/passwd.</li> <li>Die Passwortverschlüsselungsmethode ist SHA-512.</li> <li>Ändern</li> </ul>                                                                                                    | Online-Aktualisierung                                   | Automatische Anmeldung                                 |
| Hardware-Konfiguration     Die Authentifizierungsmethode ist lokal /etc/passwd.     Die Passwortverschlüsselungsmethode ist SHA-512.     Ändern                                                                                                    | Versionshinweise                                        | Zusammenfassung                                        |
| Die Authentifizierungsmethode ist lokal /etc/passwd.<br>Die Passwortverschlüsselungsmethode ist SHA-512.<br>Ändern                                                                                                    | <ul> <li>Hardware-Konfiguration</li> </ul>              | zasannenassang                                         |
| Die Passwortverschlüsselungsmethode ist SHA-512.                                                                                                    |                                                         | Die Authentifizierungsmethode ist lokal /etc/passwd.   |
| Ä <u>n</u> dern                                                                                                    |                                                         | Die Passwortverschlüsselungsmethode ist SHA-512.       |
|                                                                                                    |                                                         | Ä <u>n</u> dern                                        |
|                                                                                                    |                                                         |                                                        |
|                                                                                                    |                                                         |                                                        |
|                                                                                                    |                                                         |                                                        |
|                                                                                                    |                                                         |                                                        |
|                                                                                                    |                                                         |                                                        |
|                                                                                                    |                                                         |                                                        |
|                                                                                                    |                                                         |                                                        |
|                                                                                                    |                                                         |                                                        |
| Abbrechen                                                                                                    | Hilf                                                    | Abbrechen                                              |

<u>Z</u>u

Geschrieben von: Administrator Mittwoch, den 15. Juli 2015 um 00:00 Uhr - Aktualisiert Donnerstag, den 16. Juli 2015 um 18:19 Uhr

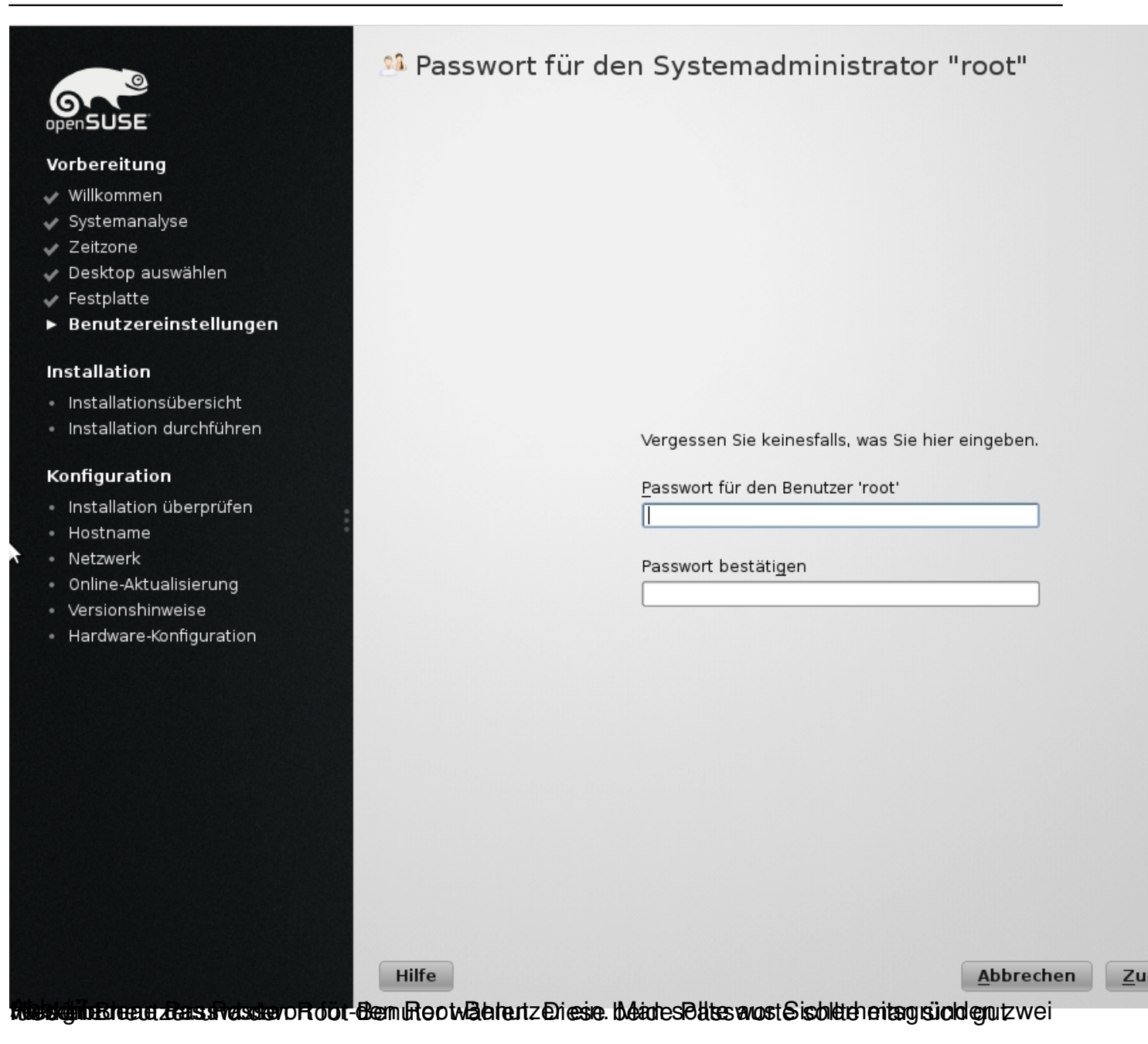

Geschrieben von: Administrator

Mittwoch, den 15. Juli 2015 um 00:00 Uhr - Aktualisiert Donnerstag, den 16. Juli 2015 um 18:19 Uhr

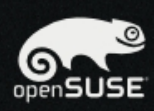

### Vorbereitung

- 🖌 Willkommen
- 🖌 Systemanalyse
- 🖌 Zeitzone
- 🖌 Desktop auswählen
- 🖌 Festplatte
- 🖌 Benutzereinstellungen

### Installation

- Installationsübersicht
- Installation durchführen

### Konfiguration

- Installation überprüfen
- Hostname
- Netzwerk
- Online-Aktualisierung
- Versionshinweise
- Hardware-Konfiguration

## 🍜 Installationseinstellungen

Für Änderungen eine Überschrift anklicken oder das "Ändern ..."-Menu unten benutzen.

#### Partitionierung

- Auslagerungs-Volume /dev/sda1 (1.46 GB) erstellen
- Root-Partition /dev/sda2 (6.20 GB) mit ext4 erstellen
- Volume /dev/sda3 (8.33 GB) für /home mit ext4 erstellen

#### Systemstart

- Bootloader-Typ: GRUB2
- Status Lokation: /dev/sda2 ("/")
- Lokation:
  - ∘Boot aus MBR ist deaktiviert (<u>aktivieren</u>)
  - Boot aus "/"-Partition ist aktiviert (deaktivieren)

wechseln

#### Software

- Produkt: openSUSE
- Systemtyp: KDE-Desktop
- Schemata:
- + Basissystem
- + Erweitertes Basissystem
- + AppArmor
- + Laptop
- + YaST-Systemverwaltung
- + openSUSE Software-Management
- + KDE4 Desktop-Umgebung
- + Multimedia
- + KDE4 Basissystem + Büroprogramme
- + X Window System
- + Schriften
- + Grafik
- + Spiele

Hilfe

- + Verschiedene proprietäre Pakete
- Größe der zu installierenden Pakete: 3.4 GB

#### Länderspezifische Einstellungen

- Sprache: Deutsch
- <u>Tastaturbelegung</u>: Deutsch

Ä<u>n</u>dern ... ▼

Abbrechen

Zurück

set on the set of the set of the

Alle für die Bassinstallation erforderlichen Informationen sind nun vollständig. Wenn Sie nun fortfahren, werden die Partitionen auf Ihrer Festplatte entsprechend den Installationenstellungen in der vorherigen Diabegin beitschrieben. Falls Sie sich unsicher sind, gehen Sie zurück und überprüfen Sie die Einstellungen.

Installation bestätigen

Nabhars man authiestallarauf igstallder batkkokentdanh entostein. Bestätigungs Fenster.

Geschrieben von: Administrator

Mittwoch, den 15. Juli 2015 um 00:00 Uhr - Aktualisiert Donnerstag, den 16. Juli 2015 um 18:19 Uhr

| Den SUSE                                                                                                    | Diashow                | D <u>e</u> tails                                                                                                    | Versionshinweise                                                                                                    |
|----------------------------------------------------------------------------------------------------|------------------------|----------------------------------------------------------------------------------------------------|----------------------------------------------------------------------------------------------------|
| /orbereitung                                                                                                    |                        | openSUSE                                                                                                    | ra                                                                                                    |
| <ul> <li>Willkommen</li> <li>Systemanalyse</li> <li>Zeitzone</li> <li>Desktop auswählen</li> <li>Festplatte</li> <li>Benutzereinstellungen</li> <li>Installation</li> <li>Installation durchführen</li> </ul> | openSUS                | openSUSE ist ein vo<br>Projekt, das versuch<br>Computerplattform I<br>helfen dem openSU<br>Programme testen,<br>dutzende Sprachen<br>openSUSE-Linux-Dist<br>Besuchen Sie www.c<br>Sie der openSUSE-C | n SUSE initiiertes und finanziertes Geme<br>nt, die weltweit benutzerfreundlichste<br>bereitzustellen. Viele Menschen aus der<br>SE-Projekt, indem sie Software-Pakete so<br>Dokumentationen schreiben oder Komp<br>übersetzen. All diese Arbeit ist frei verfü<br>tribution, unter www.opensuse.org.<br>opensuse.org/How_to_Participate, um zu<br>ommunity beitreten können. |
|                                                                                                    |                        |                                                                                                    |                                                                                                    |
| Installation überprüfen<br>Hostname<br>Netzwerk<br>Online-Aktualisierung<br>Versionshinweise<br>Hardware-Konfiguration                                                                                        |                        |                                                                                                    |                                                                                                    |
|                                                                                                    | Festplatten werden vor | bereitet                                                                                                    |                                                                                                    |
|                                                                                                    |                        |                                                                                                    | 9%                                                                                                    |
|                                                                                                    | Hilfe                  |                                                                                                    | Abbrechen                                                                                                    |

Geschrieben von: Administrator

Mittwoch, den 15. Juli 2015 um 00:00 Uhr - Aktualisiert Donnerstag, den 16. Juli 2015 um 18:19 Uhr

| USE                                                       | <u>D</u> iashow                                     | D <u>e</u> tails                                        | Versio <u>n</u> shinweise |
|-----------------------------------------------------------|-----------------------------------------------------|---------------------------------------------------------|---------------------------|
|                                                           | Ausgeführte Aktionen:                               |                                                         |                           |
| ing                                                       | Volume /dev/sda1 wird e                             | erstellt                                                |                           |
|                                                           | Festplattenkennung vor                              | n /dev/sda wird auf MSDOS                               | gesetzt                   |
| yse                                                       | Volume /dev/sda2 wird e                             | la1 wird auf 82 gesetzt<br>erstellt                     |                           |
|                                                           | Volume /dev/sda3 wird e                             | erstellt                                                |                           |
| wählen                                                    | Partition /dev/sda1 (1.4                            | 6 GB) wird mit swap format                              | iert                      |
|                                                           | Partition /dev/sda2 (6.2                            | 3 GB) wird mit ext4 formati                             | ert                       |
| tellungen                                                 | /dev/sda1 wird auf swap<br>Eintrag für Einhängepur  | o eingehängt<br>nkt swap wird /etc/fstab hir<br>geböggt | nzugefügt                 |
|                                                           | Eintrag für Einhändepu                              | genangt<br>nkt / wird /etc/fstab hinzug                 | efüqt                     |
| sübersicht                                                | /dev/sda3 wird auf /hom                             | ie eingehängt                                           |                           |
| durchführen                                               | Eintrag für Einhängepur<br>Abbild KDE (base) wird a | nkt /home wird /etc/fstab h<br>angewendet               | inzugefügt                |
| n überprüfen<br>tualisierung<br>inweise<br>-Konfiguration |                                                     |                                                         |                           |
|                                                           | Abbild KDE [base] wird a                            | angewendet                                              |                           |
|                                                           |                                                     |                                                         | 85%                       |
|                                                           | Abbilder werden angewe                              | endet                                                   |                           |
|                                                           |                                                     |                                                         | 15%                       |
|                                                           |                                                     |                                                         |                           |
|                                                           |                                                     |                                                         | <u> </u>                  |